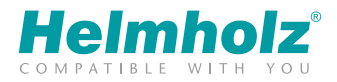

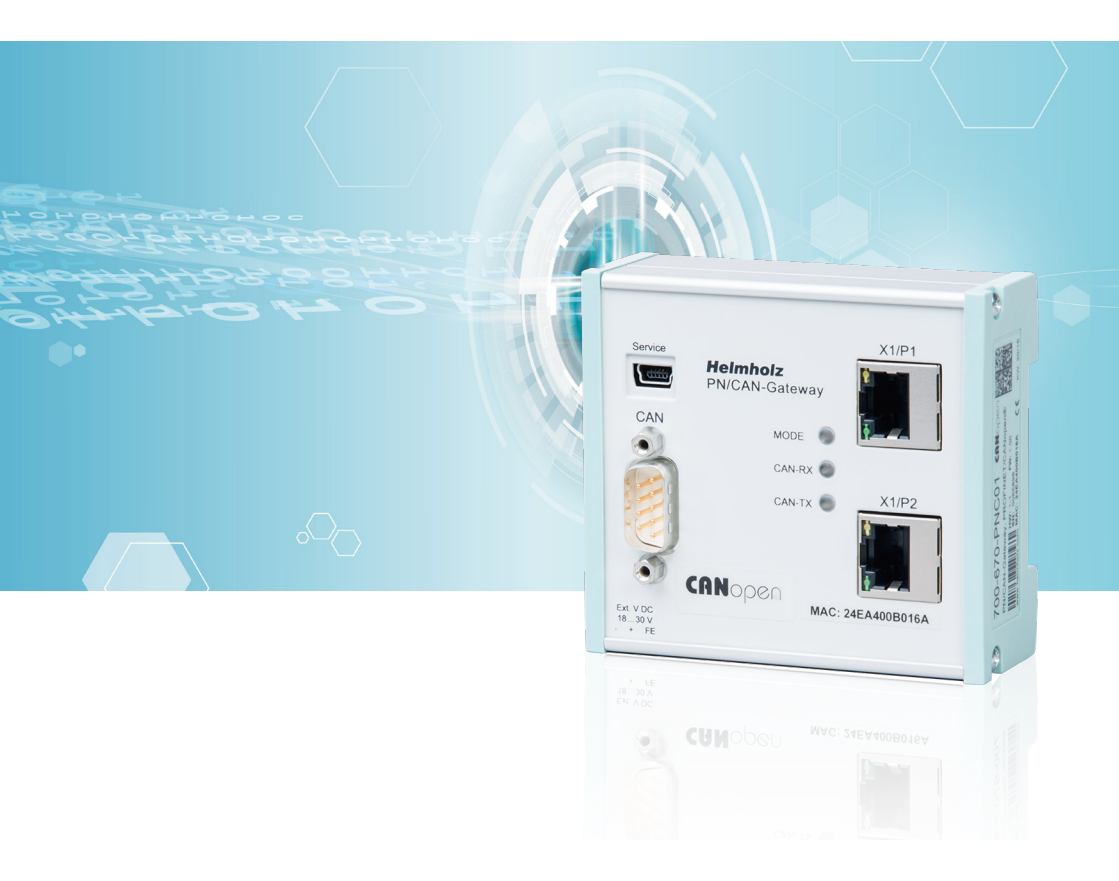

# Quick Start Guide PN/CAN gateway CANopen®

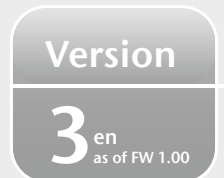

www.helmholz.com

# Content

| 1. Safety instructions                              | 2   |
|-----------------------------------------------------|-----|
| 2. Introduction                                     | 3   |
| 3. Preparation of the PN/CAN gateway                | 3   |
| 4. Plan PN/CAN gateway                              | 4   |
| 5. Configure PN/CAN gateway                         | 5   |
| 6. Add CANopen device                               |     |
| 7. Configure CANopen device                         | 6   |
| 8. Add PDOs (process data objects)                  | 6   |
| 9. Assign the PN/CAN gateway a PROFINET device name | 7   |
| 10. Programming in the PLC.                         | 8   |
| 11. LED status information                          | .10 |
| 12. Technical data                                  | .11 |

# 1. Safety instructions

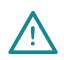

### Target audience

This description is only intended for **trained personnel qualified** in control and automation engineering who are familiar with the applicable national standards.

For installation, commissioning, and operation of the components, compliance with the instructions and explanations in this operating manual is essential. The specialist personnel is to ensure that the application or the use of the products described fulfills all safety requirements, including all applicable laws, regulations, provisions, and standards.

### Intended use

The device has a protection rating of IP 20 (open type) and must be installed in an electrical operating room or a control box/cabinet in order to protect it against environmental influences.

To prevent unauthorized access, the doors of control boxes/cabinets must be closed and possibly locked during operation. The consequences of improper use may include personal injury to the user or third parties, as well as property damage to the control system, the product, or the environment. Use the device only as intended!

### Operation

Successful and safe operation of the device requires proper transport, storage, setup, assembly, installation, commissioning, operation, and maintenance. Operate the device only in flawless condition.

The permissible operating conditions and performance limits (technical data) must be adhered to. Retrofits, changes, or modifications to the device are strictly forbidden.

:z-beipack-78

### 2. Introduction

This document should present the initial commissioning of the PN/CAN gateway with a simple CANopen device. It is presumed that the CANopen device has already been basically configured (Node ID, device-specific parameters, PDO mapping, etc.).

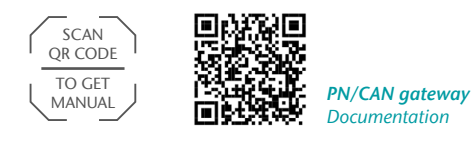

You can find the most current version of the documentation under www.helmholz.de or scan the QR code directly.

# 3. Preparation of the PN/CAN gateway

### 3.1 Connection

The PN/CAN gateway is supplied via the 3-pin connection plugs with 24 V DC voltage. The CAN bus is connected to the "CAN" interface using a SUB-D plug (e.g. Helmholz CAN bus plug).

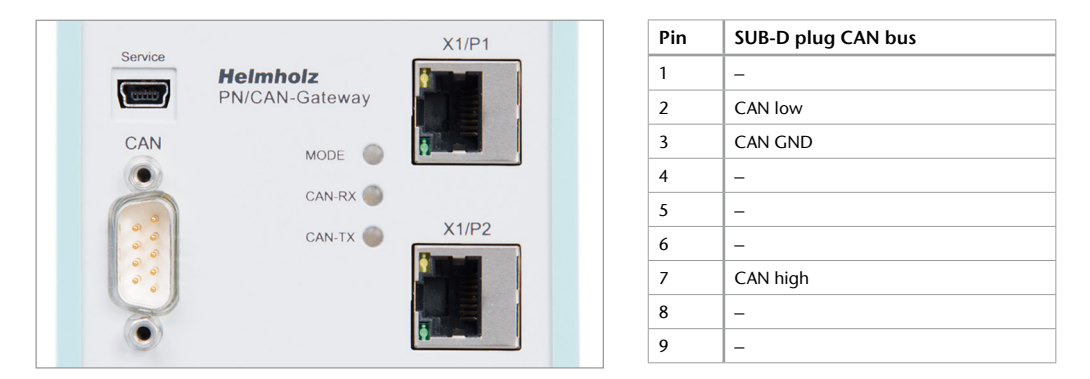

The PROFINET line is connected to X1/P1 or X1/P2.

The service USB interface is required for the firmware update and for diagnoses in the event of support.

### 3.2 Install GSDML file

Please download the GSDML file ("GSDML-V2.31-Helmholz-PNCAN-CO-20170121.xml") under **www.helmholz.de** or scan the QR code.

| ( | SCAN<br>QR CODE |   |
|---|-----------------|---|
| l | TO GET<br>GSDML | J |

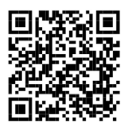

**PN/CAN gateway** GSDML file

| Manage general sta | tion description                   | files   |              |                   | ×                      |  |  |
|--------------------|------------------------------------|---------|--------------|-------------------|------------------------|--|--|
| Installed GSDs     | GSDs in the pr                     | oject   |              |                   |                        |  |  |
| Source path: C:IL  | Source path: C:IUsersicabolDesktop |         |              |                   |                        |  |  |
| Content of importe | ed path                            |         |              |                   |                        |  |  |
| 🔳 File 🔺           |                                    | Version | Language     | Status            | Info                   |  |  |
| GSDML-V2.31-Helr   | mholz-PNCAN-CO                     | V2.31   | English, Ger | Already installed | PN/CAN-Gateway CANopen |  |  |
| GSDML-V2.31-Helr   | nholz-PNCAN-L2                     | V2.31   | English, Ger | Already installed | PNICAN-Gateway Layer 2 |  |  |
| ٢                  |                                    |         | II           | Delete            | install Cancel         |  |  |

### 4. Plan PN/CAN gateway

Following the GSDML installation, the PN/CAN gateway can be found in the hardware catalog under "Other field devices -> PROFINET IO -> Gateway -> Helmholz GmbH & Co. KG -> Helmholz PN/CAN-Gateway". Add the "PN/CAN-Gateway CANopen" device to the project and connect it with your PROFINET network.

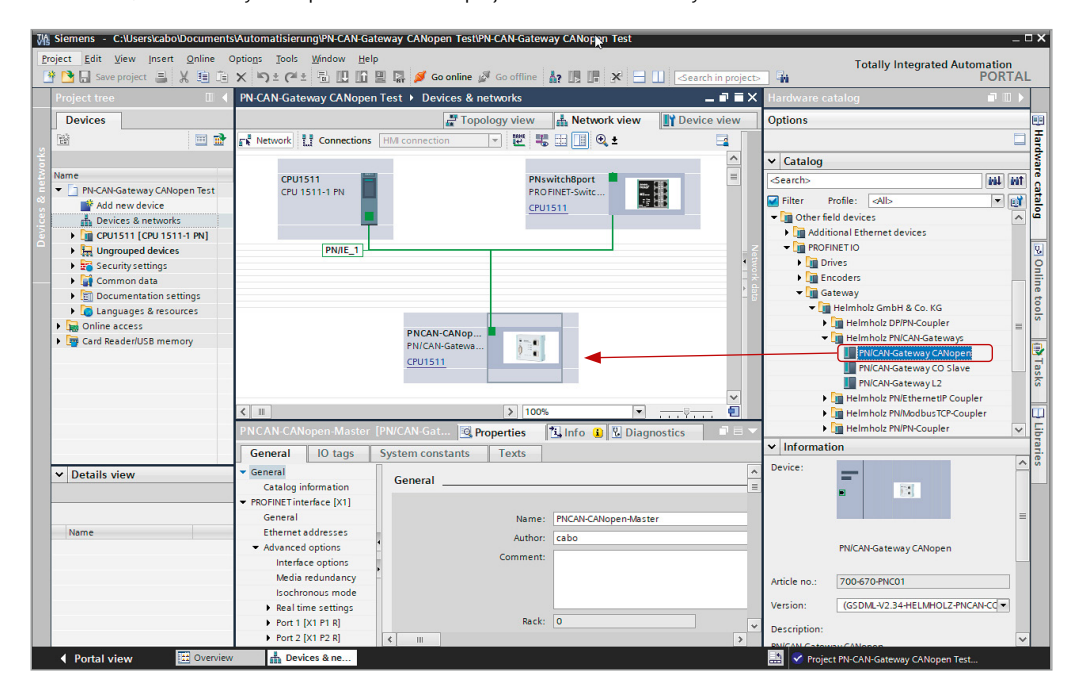

By calling up the properties, you can assign the PN/CAN gateway a unique PROFINET name and check the IP address assigned by the system for plausibility.

# 5. Configure PN/CAN gateway

PN-CAN-Gateway CANopen Test > Ungrouped devices > SH-PNCAN-CO [PN/CAN-Gateway CANopen] \_ **= =** × Topology view A Network view Device view **Device overview** 🖬 ... Module Rack Slot I address Q address Type Article no. SH-PNCAN-CO PN/CAN-Gateway CANo... 700-670-PNC01 0 0 ~ 0 0 PN/CAN CO 0.1 = Parameters Parameters 0 0 PN/CAN CO 0.2 0...3 Master status Master status Master control 0 0 PN/CAN CO 0.3 2...3 Master control SDO communication 0 0 PN/CAN CO 0.4 4...12 4...12 SDO communication **Emergency messages** 0 0 PN/CAN CO 0.5 13...22 13 Emergency messages Interface 0 0 X1 SH-PNCAN-CO 0 1 0 2 < > Ш **Properties** i Info i **&** Diagnostics General IO tags System constants Texts General Module parameters Catalog information Identification & Mainten... General parameter Module parameters CAN bitrate: 500 KBit/s CAN master node ID: 126 SYNC repetition time (ms): 0 Master-Heartbeat repetition 500 time (ms): Bootup timeout (ms): 2000 SDO response timeout (ms): 200 On PLC-Stop perform master reset At master reset NMT-STOP instead of NMT-PreOp.

The first slot entry after the ports is the slot for the CANopen master parameters.

Set the CAN bitrate and the CAN master node ID. In some applications, a SYNC frame or heartbeat frame of the master is necessary for operation.

The other "PN/CAN CO" slot entries contain no parameters.

### 6. Add CANopen device

A "CANopen device" is a CANopen slave participant. An entry must be created for each CANopen slave.

| PN-CAI | N-Gate    | eway CANopen Test 🕨 Ung         | rouped o | devices 🕨 SH-PN | CAN-CO [  | PN/CAN-G   | ateway CANopen]     | _ 7 =         | ×        | Hardware catalog   |       |      |
|--------|-----------|---------------------------------|----------|-----------------|-----------|------------|---------------------|---------------|----------|--------------------|-------|------|
|        |           |                                 |          |                 | 🚰 Торо    | ology view | V 🔥 Network view    | Device view   | ٦        | Options            |       |      |
|        | Device    | overview                        |          |                 |           |            |                     |               |          |                    |       |      |
|        | <b>**</b> | Module                          | Rack     | Slot            | I address | Q address  | Туре                | Article no.   |          | ✓ Catalog          |       |      |
|        |           | <ul> <li>SH-PNCAN-CO</li> </ul> | 0        | 0               |           |            | PN/CAN-Gateway CANo | 700-670-PNC01 | ^        | <search></search>  | lini. | init |
|        |           | Parameters                      | 0        | 0 PN/CAN CO 0.1 |           |            | Parameters          |               | $\equiv$ | Filter Profile:    |       | 1    |
|        |           | Masterstatus                    | 0        | 0 PN/CAN CO 0.2 | 03        |            | Master status       |               |          | Manad module       |       |      |
| > -    |           | Master control                  | 0        | 0 PN/CAN CO 0.3 |           | 23         | Master control      |               |          | Head module        |       | ~    |
| i i    |           | SDO communication               | 0        | 0 PN/CAN CO 0.4 | 412       | 412        | SDO communication   |               |          | Callenan davias    |       | -    |
| 8      |           | Emergency messages              | 0        | 0 PN/CAN CO 0.5 | 1322      | 13         | Emergency messages  |               |          | CANOPER device     |       | -    |
|        |           | Interface                       | 0        | 0 X1            |           |            | SH-PNCAN-CO         |               |          | I DRDQ with 1 hute |       | -    |
|        |           | CANopen Device Node 1           | •        | 1               | 300302    | 300        | CANopen device      |               |          | RPDO with 7 byte   |       | -    |
|        |           |                                 | 0        | 2               |           |            |                     |               |          | RPDO with 2 bytes  |       | =    |
|        |           |                                 | 0        | 3               |           |            |                     |               |          | RPDO with 5 bytes  |       | -    |
|        |           |                                 | 0        | 4               |           |            |                     |               |          | R DO with 4 bytes  |       | -    |
|        |           |                                 | 0        | 5               |           |            |                     |               | ~        | RPDO with 6 bytes  |       |      |

# 7. Configure CANopen device

The node ID of the CANopen slave must be set absolutely correctly.

| CANopen Device Node 1                                            | [CANopen device]                                                                                                    | C. Properties                                                                                                    | 🚹 Info 🔒 🗓 Diagnostics |
|------------------------------------------------------------------|----------------------------------------------------------------------------------------------------|----------------------------------------------------------------------------------------------------|------------------------|
| General IO tags                                                  | System constants Texts                                                                                                    |                                                                                                    |                        |
| <ul> <li>General</li> <li>Catalog information</li> </ul>         | Module parameters                                                                                                    |                                                                                                    |                        |
| <ul> <li>Module parameters</li> <li>General parameter</li> </ul> | General parameter                                                                                                    |                                                                                                    |                        |
| Module failure                                                   | General parameter                                                                                                    |                                                                                                    |                        |
| IU addresses                                                     | Device node ID<br>CANopen profile<br>Heartbeat producer repetition<br>time (m)<br>Nodeguarding repetition time<br>(m)<br>Nodeguarding illetime factor<br>Heartbeat consumer time (ms) | 1       Slave is mandatory       401       Check CANopen profile       500       0       0       0       No communication reset | for this slave         |
|                                                                  |                                                                                                    | 🛃 Ignore SDO-abort on star                                                                                                    | tup                    |

When the option **Slave is mandatory** (Mandatory Device) is selected, all CANopen participants on the CAN bus of the PN/CAN gateway are first switched to operational when this device is present and configured.

### 8. Add PDOs (process data objects)

TPDOs (transmit process data objects) are data sent by the CANopen slave to the PLC (input data from PLC view). RPDOs (receive process data objects) are sent by the PLC to the CANopen slave (output data from PLC view). The data size of the PDOs depends upon the data found in the PDO (PDO mapping) and can range between one and 8 bytes.

Which PDOs of which sizes the connected CAN device has can generally be determined in the manual of the respective CANopen slave.

| PN-CA | -CAN-Gateway CANopen Test 🔸 Ungrouped devices 🔸 SH-PNCAN-CO [PN/CAN-Gateway CANopen] 📃 🖬 🖬 |              |               |            |                   |                |                   |                     | K Hardware catalog 🛛 🗐 🗉 🕨 |                               |
|-------|--------------------------------------------------------------------------------------------|--------------|---------------|------------|-------------------|----------------|-------------------|---------------------|----------------------------|-------------------------------|
|       |                                                                                            |              |               |            |                   | 🛃 Торс         | ology view        | Network view        | Device view                | Options                       |
|       | Device                                                                                     | e overview   |               |            |                   |                |                   |                     |                            |                               |
|       | <b>?</b>                                                                                   | Module       |               | Rack       | Slot              | I address      | Q address         | Туре                | Article no.                | ✓ Catalog                     |
|       |                                                                                            | ▼ SH-PNCAN-  | -co           | 0          | 0                 |                |                   | PN/CAN-Gateway CANo | 700-670-PNC01              | ∧ <search> init init</search> |
|       |                                                                                            | Parame       | eters         | 0          | 0 PN/CAN CO 0.1   |                |                   | Parameters          |                            |                               |
|       | Master status 0 0 PN/CAN CO 0.2                                                            |              | 03            |            | Masterstatus      |                |                   |                     |                            |                               |
| 3     | Master control 0 0 PN/CAN CO 0.3                                                           |              |               | 23         | Master control    |                | Head module       |                     |                            |                               |
| i i i |                                                                                            | SDO co       | ommunication  | 0          | 0 PN/CAN CO 0.4   | 412            | 412               | SDO communication   |                            | Module                        |
| , Nic |                                                                                            | Emerge       | ency messages | 0          | 0 PN/CAN CO 0.5   | 1322           | 13                | Emergency messages  |                            | CANopen device                |
| ă -   |                                                                                            | Interfac     | ce            | 0          | 0 X1              |                |                   | SH-PNCAN-CO         |                            | LSS-Wodule                    |
|       | CANopen Device Node 1 0 1<br>TPDO1 (8 bytes) 0 2                                           |              | 1             | 300302     | 300               | CANopen device |                   | RPDO with 1 byte    |                            |                               |
|       |                                                                                            |              | 0             | 2          | 310317            |                | TPDO with 8 bytes |                     | RPDO with 2 bytes          |                               |
|       |                                                                                            | RPDO1 (8 l   | bytes)        | 0          | 3                 |                | 1421              | RPDO with 8 bytes   |                            | RPDO with 3 bytes             |
|       |                                                                                            | 2            |               | 0          | 4                 |                | ·                 |                     |                            | RPDO with 4 bytes             |
|       | <                                                                                          |              |               |            |                   |                |                   |                     | >                          | RPDO with 5 bytes             |
|       | 1 (0 1                                                                                     |              |               |            |                   | 1021 -         |                   |                     |                            | RPDO with 6 bytes             |
| RPDO  | 1 (8 Dy                                                                                    | tes) (RPDO w | ith 8 bytesj  |            |                   | 🖳 Pr           | operties          | 📋 Info 🔒 💟 Dia      | gnostics                   | RPDO with 7 bytes             |
| Gen   | eral                                                                                       | IO tags      | System cons   | tants      | Texts             |                |                   |                     |                            | TTDD with 1 buts              |
| ▼ Gen | eral                                                                                       |              |               |            |                   |                |                   |                     |                            | TPDO with 1 byte              |
| C     | atalog i                                                                                   | nformation   | Module pa     | aramete    | rs                |                |                   |                     |                            | TPDO with 2 bytes             |
| Mod   | ule para                                                                                   | meters       | General       | narame     | ter               |                |                   |                     |                            | TPDO with 3 bytes             |
| I/O a | ddresse                                                                                    |              | General       | parame     |                   |                |                   |                     |                            | TPDO with 4 bytes             |
|       |                                                                                            |              | RPF           | 001 160    | 0 = manually): 1  |                |                   |                     |                            | TPDO with 5 bytes             |
|       |                                                                                            |              |               |            |                   |                |                   |                     |                            | TPDO with 6 bytes             |
|       |                                                                                            |              |               | C          | OB-ID 12047: 0    |                |                   |                     |                            | IPDO with / bytes             |
|       |                                                                                            |              |               | PDO Tran   | smission type: 25 | 5              |                   |                     |                            | IPDO with 8 bytes             |
|       |                                                                                            |              |               | nhibit Tin | ne (n x 0.1ms): 0 |                |                   |                     |                            |                               |
|       |                                                                                            |              | 4             |            |                   |                |                   |                     |                            |                               |

With the specification of the PDO number (1..16), all necessary settings for the PDO are made automatically by the PN/CAN at the start.

It is also possible to define a device-specific COB-ID (PDO number must then be '0'). In this case it is presumed that all PDO settings have already been set in the CAN device. The PN/CAN gateway will then not alter the PDO settings when starting up.

### 9. Assign the PN/CAN gateway a PROFINET device name

When the configuration of the PN/CAN gateway has been completed in the hardware configurator of the engineering tool, it can be loaded into the PLC.

In order that the PN/CAN gateway can be found by the PROFINET controller, the PROFINET device name must be assigned to the PN/CAN gateway. To this purpose, use the function "Assign device name", which you can access in the Online menu with the right mouse button when the PN/CAN gateway is activated.

| Configured PROFINET device         Mainter device name:       Impact Association (2) (2) (2) (2) (2) (2) (2) (2) (2) (2)                                                                                                    | Igii FROFINET device       | name.          | _                    | 2                      |                               | _           |
|----------------------------------------------------------------------------------------------------|----------------------------|----------------|----------------------|------------------------|-------------------------------|-------------|
| MACHINE Travice name:       Procenter and permentater         Device type:       PRI/CANGateway CANopen         Data caces       Prote type:         Device type:       Prote         Colline caces       Prote         Device type:       Prote         Colline caces       Prote         Device type:       Prote         Colline caces       Prote         Device type:       Prote         Only show devices of the same type       Only show devices with bad parameter settings         Only show devices with bad parameter settings       Only show devices with bad parameter settings         T12.17.0.82       24EA40080225       Protection         Protection       Protection       Protection         T12.17.0.82       24EA40080225       Protection         View       Device       Machine cancenopen master         View       Device       Machine cancenopen master         View       Device       Machine cancenopen master         View       Device       Machine cancenopen master         View       Device       Machine cancenopen master         View       Device       Machine cancenopen master         View       Device       Machine cancenopen master <td< th=""><th></th><th></th><th>Configured PROF</th><th>INET device</th><th></th><th></th></td<>                                                                                                    |                            |                | Configured PROF      | INET device            |                               |             |
| Perice type:       PNCUNGateway CANopen         Data       Bit of the fold (interface:         Pine       Pine         Bit of the fold (interface:       Pine         Pine       Pine         Bit of the fold (interface:       Pine         Pine       Pine         Pine       Pine <tr td="">         Pine</tr>                                                                                                    |                            |                | PROFINET device      | name: pncan-ca         | nopen-master                  |             |
|                                                                                                    |                            |                |                      |                        |                               |             |
| Online access         Type of the PG/PC interface:         PG/PC interface:         PG/PC interface:         Only show devices of the same type         Only show devices of the same type         Only show devices with bad parameter settings         Only show devices without names         Accessible devices in the network:         IP address       Device         PNCAH-Gateway CO       pncan-canopen master         172.17.0.82       24/EA-4008-02-25         PNCAH-Gateway CO       pncan-canopen master         Vupdate list       Assign name                                                                                                    |                            |                | Devi                 | ce type: PN/CAN-G      | ateway CANopen                |             |
|                                                                                                    |                            |                | Online access        |                        |                               |             |
|                                                                                                    |                            |                | Type of the PG/PC in | terface: 🛡 PN/IE       |                               | ×           |
| Device filter  Only show devices of the same type Only show devices with bad parameter settings Only show devices without names  Accessible devices in the network:   Prodress MAC address Device PROFINET device name Status  T22.17.0.82 24EA400B0225 PINCAN-Gateway CO pincan-canopen-master OK  C Update list Accessing name                                                                                                    |                            |                | PG/PC in             | iterface: 💹 Intel(R    | ) Ethernet Connection (2) I21 | 19-LM 💌 💎 🔯 |
|                                                                                                    |                            |                | Device filter        |                        |                               |             |
| Only show devices of the same type     Only show devices with bad parameter settings     Only show devices withbad parameter settings     Only show devices withbad parameter settings |                            |                |                      |                        |                               |             |
| Conly show devices with bad parameter settings Conly show devices without names  Accessible devices in the network:  Produces MAC address Device PROFINET device name Status  T22.17.0.82 24EA-40-08-02.25 PNICAN-Gateway CO pncan-canopen-master OK  Update list Acsign name                                                                                                    |                            |                | Only show o          | ievices of the same ty | he                            |             |
| Confy zhow devices without names  Accessible devices in the network:  Paddress MAC address Device PROFINET device name Status  T72.170.82 24-EA-4008-02-25 PNICAN-Gateway CO prican-canopenimister OK  ( Update list Assign name                                                                                                    |                            |                | Only show o          | levices with bad para  | meter settings                |             |
| Accessible devices in the network:                                                                                                    |                            |                | Only show o          | levices without name   | s                             |             |
| IP address     MAC address     Device     PROFINET device name     Status       172.17.0.82     24EA400B02:25     PNICAN-Gateway CO     pncan-canopen-master     O K       K     III     Jupdate list     Assign name                                                                                                    |                            | Accessible dev | ices in the network: |                        |                               |             |
|                                                                                                    |                            | IP address     | MAC address          | Device                 | PROFINET device name          | Status      |
| K M Assign name                                                                                                    |                            | 172.17.0.82    | 24-EA-40-08-02-25    | PN/CAN-Gateway CO      | pncan-canopen-master          | 🛇 ок        |
| K M Assign name                                                                                                    |                            |                |                      |                        |                               |             |
| K III Vpdate list Assign name                                                                                                    |                            |                |                      |                        |                               |             |
| < III > Update list Assign name                                                                                                    |                            |                |                      |                        |                               |             |
| K III Assign name                                                                                                    | Flash LED                  |                |                      |                        |                               |             |
| Update list Assign name                                                                                                    |                            | <              |                      |                        |                               |             |
|                                                                                                    |                            |                |                      |                        | Update list                   | Assign name |
| amation:                                                                                                    | Online status information: | <              |                      |                        | Update list                   | Assign nan  |
|                                                                                                    | -                          |                |                      |                        |                               |             |
|                                                                                                    |                            |                |                      |                        |                               |             |
|                                                                                                    | <                          |                |                      |                        |                               |             |
| II I I I I I I I I I I I I I I I I I I                                                                                                     |                            |                |                      |                        |                               |             |
|                                                                                                    |                            |                |                      |                        |                               |             |
| III ()                                                                                                    |                            |                |                      |                        |                               | Close       |

With the "Update list..." button, the network can be browsed for PROFINET participants. The PROFINET device name can be assigned to the device with "Assign name".

The clear identification of the PN/CAN gateway is ensured here by the MAC address of the device. The MAC addresses of the device can be found on the device front of the PN/CAN gateway.

The Helmholz IPSet tool, which can be downloaded at no charge from the Helmholz website, can also be used to set the PROFINET name.

If the PN/CAN gateway has been assigned the correct PROFINET name, it is recognized by the PLC and configured. If configuration has taken place correctly, the PROFINET "BF" LED should be off.

Proceed as described above for both PROFINET networks.

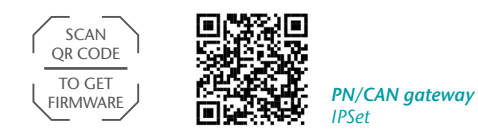

# 10. Programming in the PLC

No handling blocks for simple operation are required in the PLC.

The control and status query of the PN/CAN gateway can be carried out directly via the I/O area. The value 2 must be written into the output word in "Master Control" for the start-up of the example project ("NMT-State Control"). Following the start up of the PN/CAN gateway and the initialization of the CANopen slave, the gateway in the 4th byte of the master status also reports 2 ("NMT state", see below).

The CANopen system is operational and the I/O data of the slave can be read and written.

| Byte/bit | 7          | 6                    | 5                                 | 4                     | 3        | 2                                  | 1           | 0       |
|----------|------------|----------------------|-----------------------------------|-----------------------|----------|------------------------------------|-------------|---------|
| Out 0    | -          | -                    | -                                 | -                     | -        | -                                  | -           | -       |
| Out 1    | User reset | Activate<br>LSS mode | Delete<br>emergency<br>FIFO error | Send<br>SYNC<br>frame | Reserved | Delete CAN<br>RX<br>overflow error | NMT-State ( | Control |

#### 10.1 Master control (2 bytes outputs)

The NMT-State Control bits are used for the status control of the CANopen network.

- 0 = The CANopen master has been switched off. No CAN frames are being transmitted or received. If the state was previously Operational (value 2), the CANopen slaves are set to Pre-Operational or Stop status.
- 1 = If the previous status was 0, all CANopen slaves are initialized. The status 1 is subsequently displayed in the master state. If the previous state was Operational (2) or Stop (3), only an NMT-Pre-Operational is transmitted.
- If the previous status was 0, all CANopen slaves are initialized and NMT operational subsequently transmitted. The PDO data is only exchanged in status 2.
   If the neuroismuch the neuroismuch is the neuroismuch is the

If the previous state was Pre-Operational (1) or Stop (3), only an NMT-Operational is transmitted.

3 = An NMT-Stop is transmitted to all slaves.

| Byte/bit | 7                       | 6                  | 5                                      | 4                     | 3                    | 2                           | 1                           | 0                  |
|----------|-------------------------|--------------------|----------------------------------------|-----------------------|----------------------|-----------------------------|-----------------------------|--------------------|
| In 0     | gateway<br>configured   | -                  | -                                      | -                     | _                    | -                           | -                           | -                  |
| In 1     | User reset<br>requested | LSS mode<br>active | Emergency<br>lost                      | SYNC trans-<br>mitted | No CAN<br>connection | CAN Rx-<br>FIFO<br>overflow | CAN bus<br>error<br>(RX/TX) | CAN bus<br>offline |
| In 2     | -                       | -                  | General error bits of the slave errors |                       |                      |                             |                             |                    |
| In 3     |                         | Maste              | r error                                |                       | 0                    | 0                           | NMT                         | state              |

### 10.2 Master status (4 bytes inputs)

The two NMT state bits show the status of the CANopen master. Principally, an attempt is made to assume the status called for in the NMT-State Control. However, this can be prevented by the absence of slaves configured as mandatory (necessary).

- 0 = The master is switched off. No CAN frames are being transmitted or received.
- 1 = The master is found at the end of the slave configuration (Pre-Operational), all mandatory slaves are configured and in Pre-Operational state
- 2 = The master is in the Operational state, all mandatory slaves are in Operational. Slaves that are not in the operational state are automatically booted up to the Operational state as soon as they can be addressed.
- 3= The master is in the Stop state; all accessible slaves have been brought to the Stop state.

### 10.3 CAN node status (3 bytes inputs)

| Byte/bit | 7                          | 6                           | 5                           | 4                                           | 3                      | 2                                | 1                       | 0                        |
|----------|----------------------------|-----------------------------|-----------------------------|---------------------------------------------|------------------------|----------------------------------|-------------------------|--------------------------|
| In O     | Restart<br>Slave<br>active | Resend<br>RPDOs<br>done     | CANopen<br>profile<br>false | Slave is<br>sending<br>false TPDO<br>length | Slave not<br>answering | SDO abort<br>or profile<br>false | Slave time-<br>out/lost | False configu-<br>ration |
| In 1     |                            | SDO 1001 value of the slave |                             |                                             |                        |                                  |                         |                          |
| In 2     | C                          | Configuration e             | error (see man              | ual)                                        | 0                      | 0                                | Slave state             |                          |

#### The status of the slave can be read from the input data of the CAN device entry.

The two slave state bits show the status of the CANopen master:

- 0 = Slave is still in the BootUp, not present or cannot be addressed
- 1 = Slave has been initialized, node guarding or heartbeat is running and it is in the Pre-Operational state
- 2 = Slave is in Operational state
- 3 = Slave is in Stop state

### 10.4 PDO data

The PDO data is found as inputs (TPDOs) or as outputs (RPDOs) directly in the IO process image.

The inputs always show the last received data of the TPDO.

When changed values are written to the outputs, RPDO frames are sent to the corresponding CANopen slave.

### 10.5 SDO communication

SDO communication with the slaves can take place following the initialization phase of the PN/CAN gateway both in the Pre-Operational and Operational modes.

Only one SDO job can be carried out at a time. Both the reading and writing of SDOs is possible.

Details on the programming of the SDO communication channel of the PN/CAN gateway can be found in the manual.

### 10.6 Emergency messages

Emergency messages from the slaves are always received by the PN/CAN gateway and forwarded to the PLC. The PN/CAN gateway itself doesn't react actively to the emergency messages.

Details on the programming of the emergency message channel of the PN/CAN gateway can be found in the manual.

# 11. LED status information

| MODE           |                                                                                                    |
|----------------|----------------------------------------------------------------------------------------------------|
| Off            | No power supply or device defective                                                                                                    |
| Blue on        | PN/CAN gateway is correctly configured via PROFINET and all CANopen slaves are in Operational                                                              |
| Flashing blue  | PN/CAN gateway is correctly configured via PROFINET and at least one CANopen slave is in Pre-Operational or Stop, or the gateway has not yet been started. |
| Red on         | No connection with PROFINET controller (PLC)                                                                                                    |
| Flashing red   | Connection with the PROFINET controller (PLC) exists, but a configuration error exists                                                                     |
| CAN-RX         |                                                                                                    |
| Flashing green | CAN frame is received without errors                                                                                                    |
| Red            | CAN bus error in the receiver<br>PN/CAN gateway is not yet configured<br>No connection                                                                     |
| CAN-TX         |                                                                                                    |
| Flashing green | CAN frames are being transmitted                                                                                                    |
| Red            | Transmission not possible (e.g. false Baud rate, CAN bus disrupted)<br>or the PN/CAN gateway has not yet been configured<br>No connection                  |

# 12. Technical data

| Order no.                         | 700-670-PNC01                                                                                                    |
|-----------------------------------|----------------------------------------------------------------------------------------------------|
| PROFINET interface                |                                                                                                    |
| - Protocol                        | PROFINET IO device as per IEC 61158-6-10                                                                                                    |
| - Transmission rate               | 100 Mbps full duplex                                                                                                    |
| - I/O image size                  | 1440 bytes                                                                                                    |
| - Connection                      | 2 x RJ45, integrated switch                                                                                                    |
| - Features                        | Media Redundancy Protocol (MRP),<br>automatic addressing / topology detection (LLDP, DCP), diagnosis alarm,<br>PROFINET conformance class C |
| CAN interface                     |                                                                                                    |
| - Туре                            | ISO/DIN 11898-2 CAN High-speed physical layer                                                                                               |
| - Connection                      | 9-pin D-sub male connector                                                                                                    |
| - Protocol                        | CANopen master as defined in DSP301 V4.2                                                                                                    |
| - Baud rate                       | 50, 100, 125, 250, 500, 800, 1000 kbps                                                                                                    |
| - Number of slaves                | 126                                                                                                    |
| - TPDOs/RPDOs per slave           | 16/16                                                                                                    |
| USB interface                     |                                                                                                    |
| - Protocol                        | Full-speed USB 2.0 device                                                                                                    |
| - Connection                      | Mini-USB                                                                                                    |
| - Electrically isolated from USB  | Yes; insulation 1.5 kV                                                                                                    |
| Voltage supply                    | 24 V DC; 18 – 28 V DC                                                                                                    |
| Current draw                      | Max. 250 mA                                                                                                    |
| Dimensions (D x W x H)            | 35 mm x 83 mm x 72 mm                                                                                                    |
| Weight                            | Approx. 160 g                                                                                                    |
| Certifications                    | CE                                                                                                    |
| Protection rating                 | IP 20                                                                                                    |
| Permissible ambient temperature   | 0 °C to 60 °C                                                                                                    |
| Transport and storage temperature | -20 °C to 80 °C                                                                                                    |

#### Note:

We have checked the contents of this Quick Start Guide for harmonization with the hardware and software described. However, we assume no liability for any existing differences, as these cannot be fully ruled out.

The information in this Quick Start Guide is, however, updated on a regular basis. When using your purchased products, please make sure to use the latest version

of the Quick Start Guide, which can be viewed and downloaded on the Internet from www.helmholz.de.

Our customers are important to us. We are pleased to receive suggestions for improvement and new impulses.

\*SIMATIC is a registered trademark of Siemens AG.